## ИНСТРУКЦИЯ ПО ВВОДУ ДАННЫХ СБОРА ПРИКАЗОВ О НАЗНАЧЕНИИ СТИПЕНДИИ ПРЕЗИДЕНТА РФ И ПРАВИТЕЛЬСТВА РФ ПО ПРИОРИТЕТНЫМ НАПРАВЛЕНИЯМ НА 2020-2021 УЧ. ГОД.

1. Информация вводится на сайте *www.ined.ru* в направлении *«Стипендии»,* 

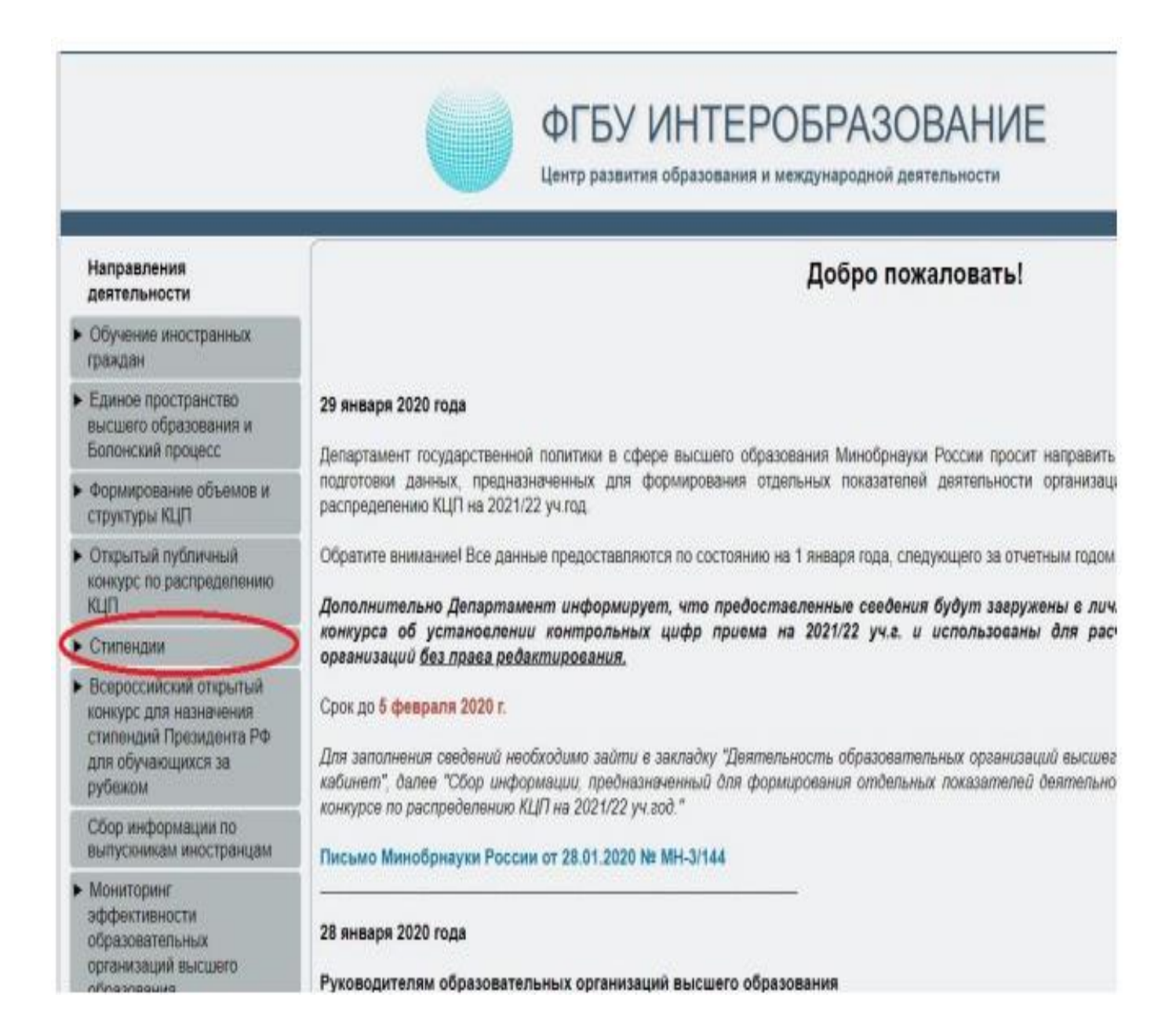

в разделе «Образовательные организации высшего образования»,

## ФГБУ ИНТЕРОБРАЗОВАНИЕ

Центр развития образования и международной деятельности

#### Интеробразование Добро пожаловать! Направления Направление "СТИПЕНДИИ" деятельности 21 октября 2019 года Обучение иностранных граждан • Единое пространство и Правительства Российской Федерации высшего образования и Болонский процесс Формирование объемов и 01 октября 2019 года структуры КЦЛ Открытый публичный конкурс по распределению КШП 07 июня 2019 года Стипеная • Образовательные организации высшего образования Федеральные органы 31 мая 2018 года исполнительной впасти РФ, государственные органы РФ Субъекты РФ Туманова на 2019/20 учебный год от 29 мая 2019 года

#### КЦП 6 апреля 2020 год Стипендии В соответствии с У Образовательные России от 02.04.20 организации высшего образования Приём заявок на в до 16.00. Доставка Сбор приказов о физического приня назначении стипендии Правительства РФ по В невозможности с приоритетным Львович) направлениям на 2019-2020 уч. год Расписки о приёме заявки (после 30.0 Всероссийский открытый конкурс для назначения именных стипендий Вышеуказанные т Представление списков Для консультаций кандидатов на стипендии Ашенкампф Светл Президента РФ и Гришина Дина Вик Правительства РФ Сбор приказов о назначении стипендии Президента РФ и 27 марта 2020 год Правительства РФ по В соответствии с У приоритетным России от 25.03.20 направлениям на 2020-27.03.2020г. по 05. 2021 уч. год» • Федеральные органы Приём заявок на в исполнительной власти до 16.00. Доставка РФ, государственные физического приня органы РФ В невозможности с Львович) Субъекты РФ

В рабочих кабинетах раздела "Федеральные органы исполнительной впасти РФ" открыт сбор данных о численности студентов и аспирантов. организациях, осуществляющих образовательную деятельность, для установления и распределения квот на стипендии Президента Российск

В рабочих кабинетах образовательных организаций открыт сбор данных о численности студентов и аспирантов, обучающихся в организация образовательную деятельность, для установления и распределения квот на стипендии Президента Российской Федерации и Правительства І

ФГБУ "Интеробразование" информирует об открытии "рабочих кабинетов" согласно письма Минобрнауки России "О представлении списков к Президента Российской Федерации и Правительства Российской Федерации"

В рабочих кабинетах образовательных организаций открыт сбор данных согласно объявлению о проведении всероссийского открыт: стипендий имени А.А. Вознесенского, имени Е.Т. Гайдара, имени Д.С. Лихачева, имени Ю.Д. Масликова, имени А.А. Собчаха, имени А.У.

### «Сбор приказов о назначении стипендии Президента РФ и Правительства РФ по приоритетным направлениям на 2020-2021 уч. год»»:

2. В открывшейся форме авторизации вводим «Логин» и «Пароль» от рабочего кабинета организации:

| Вход |
|------|
|      |

В открывшейся форме необходимо проверить актуальность информации об ответственных исполнителях (если данные не внесены – необходимо заполнить раздел):

| Контактная                       | информация ответственного исполнителя 1 |  |
|----------------------------------|-----------------------------------------|--|
| Фамилия Имя Отчество             | Иванов Иван Ивановач                    |  |
| Должность                        | начальник отдела                        |  |
| e-mail                           | ivanov@mail.ru                          |  |
| Рабочий телефон (с кодом города) | 8 495 123 45 67                         |  |
| Мобильный телефон                | 8 916 123 45 67                         |  |
|                                  | Изменить данные                         |  |
| Контактная                       | информация ответственного исполнителя 2 |  |
| Фамилия Имя Отчество             | Петров Пётр Петрович                    |  |
| Должность                        | специальст                              |  |
| e-mail                           | petrov@mail.ru                          |  |
| Рабочий телефон (с кодом города) | 8 495 123 45 67                         |  |
| Мобильный телефон                | 8 903 123 45 67                         |  |
|                                  | Изменить данные                         |  |

После заполнения данных нажимаем кнопку «Изменить данные».

В дальнейшем вся рассылка по данному направлению будет направляться ТОЛЬКО ПО АДРЕСАМ, указанным в данном разделе. Данную информацию необходимо поддерживать в актуальном состоянии. Ввод данных по сбору невозможен без заполнения информации об исполнителях.

3. ВАЖНО: количество претендентов не должно превышать количество выделенных квот, указанных в таблице:

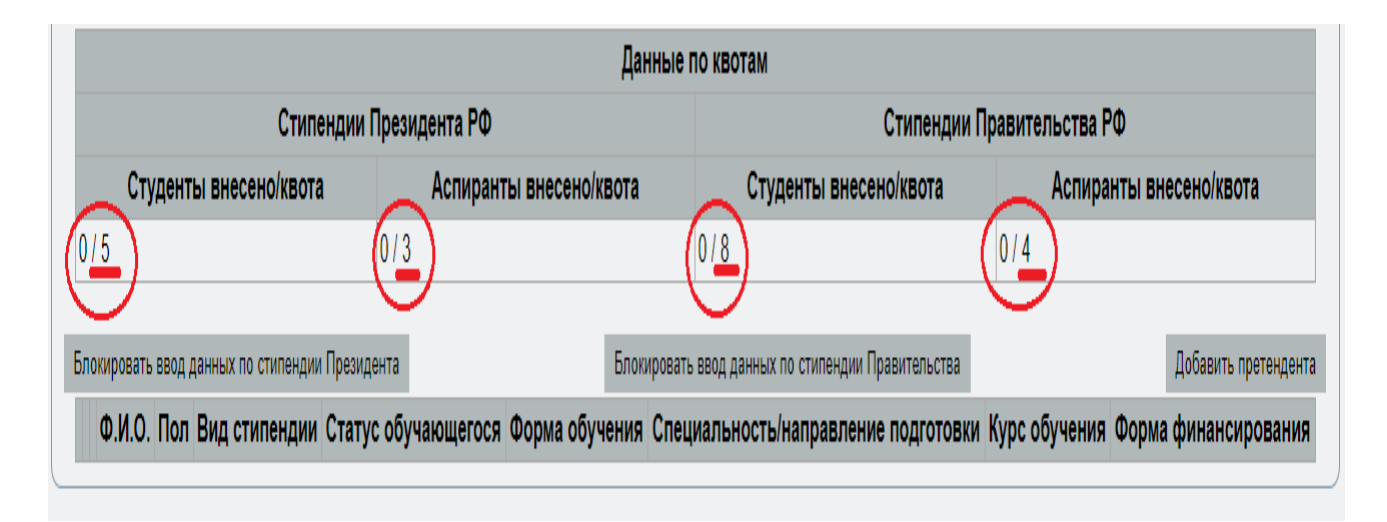

4. Для добавления претендента нажимаем кнопку *«Добавить претендента»* в открывшемся окне:

|                                             | กลนุยอกสามกอเย ย            | солодовательский упиверсите              | <i>,</i> ,,,,,,,,,,,,,,,,,,,,,,,,,,,,,,,,,,, |             |
|---------------------------------------------|-----------------------------|------------------------------------------|----------------------------------------------|-------------|
|                                             |                             | Данные по квотам                         |                                              |             |
| Стипендии                                   | Президента РФ               | Ci                                       | типендии Правительства РФ                    |             |
| Студенты внесено/квота                      | Аспиранты внесено/кво       | та Студенты внесено/                     | /квота Аспиранты внесено/кв                  | ота         |
| 0/5                                         | 0/3                         | 0/8                                      | 0/4                                          |             |
|                                             |                             |                                          |                                              | _           |
| Блокировать ввод данных по стипендии Прези, | цента Б                     | локировать ввод данных по стипендии Прав | зительства Добавить                          | претендента |
| Ф.И.О. Пол Вид стипендии Стату              | с обучающегося Форма обучен | ия Специальность/направление п           | юдготовки Курс обучения Форма финанс         | ирования    |
|                                             |                             |                                          |                                              |             |

5.Заполняем сведения о претенденте в открывшейся форме:

#### Форма добавления

| Обра                                                       | зовательная организация |
|------------------------------------------------------------|-------------------------|
| Образовательная организация                                |                         |
| Адрес образовательной организации                          |                         |
| Местоположение (город, поселение)                          |                         |
| Районный коэффициент                                       | 0                       |
| C                                                          | ведения о претенденте   |
| Фамилия                                                    |                         |
| Имя                                                        |                         |
| Отчество                                                   |                         |
| Пол обучающегося                                           | Не указан 🔹             |
|                                                            |                         |
| Вид стипендии                                              | Не указан 🔻             |
| Статус обучающегося                                        | Не указан               |
| Форма обучения                                             | Не указан 🔻             |
| Направление<br>подготовки(специальность)                   |                         |
| Курс/год обучения претендента (на 1<br>сентября 2020 года) | Не указан               |
| Форма финансирования                                       | Не указан 🔹             |
|                                                            | Добавить претендента    |
|                                                            |                         |
|                                                            |                         |

#### Первый блок «Образовательная организация»:

а) В поле ввода нажимаем на *«стрелку»*, из выпадающего списка выбираем *«Образовательную организацию»*, где обучается претендент:

- головная организация;

- филиал.

b) «Адрес образовательной организации» добавляется автоматически. Доступ к редактированию адреса представителями организации закрыт. В случае если в адресе образовательной организации обнаружена ошибка, необходимо на электронную почту s.ashenkampf@ined.ru или dv.grishina@ined.ru прислать письмо о замене данных.

с) Поле «*Местоположение (город, поселение)*» вводится представителями организации вручную:

| Форма добавления                                           |                                        |
|------------------------------------------------------------|----------------------------------------|
| Образ                                                      | овательная организация                 |
| Образовательная организация                                | <b></b>                                |
| Адрес образовательной организации                          |                                        |
| Местоположение (город, поселение)                          | г.Серпухов                             |
| Районный коэффициент                                       | 0                                      |
| Ce                                                         | зедения о претенденте                  |
| Фамилия                                                    | Иванов                                 |
| Имя                                                        | Иван                                   |
| Отчество                                                   | Иванович                               |
| Пол обучающегося                                           | Мужской 🔻                              |
| _                                                          |                                        |
| Вид стипендии                                              | Стипендия Президента РФ 🔹              |
| Статус обучающегося                                        | Студент                                |
| Форма обучения                                             | Очно-заочная                           |
| Направление<br>подготовки(специальность)                   | 10.03.01 - Информационная безопасность |
| Курс/год обучения претендента (на 1<br>сентября 2020 года) | <u>∎</u>                               |
| Форма финансирования                                       | Внебюджетная 🔹                         |
|                                                            | Добавить претендента                   |
| 4                                                          | •                                      |

d) Поле «*Районный коэффициент*», также, вводится представителями организации вручную.

#### Второй блок «Сведения о претенденте»:

- а) ФИО претендента в соответствующих полях вводятся представителями организации вручную.
- b) *«Пол обучающегося»* выбираем из выпадающего списка, для этого в поле ввода нажимаем на *«стрелку»*.
- с) из выпадающего списка выбираем «Вид стипендии»:
  - Стипендия Президента РФ;
  - Стипендия Правительства РФ
- d) для выбора «*Статуса обучающегося*» необходимо нажать на кнопку «*Не указан*» в соответствующем поле и далее выбрать статус из списка:
  - студент;
  - курсант;
  - аспирант;
  - адъюнкт.

- е) кнопка выбора направления подготовки появится после выбора «Статуса обучающегося».
- f) В соответствующей строке из выпадающего списка выбираем «Форму обучения», нажав на «стрелку»:
  - Стипендия Президента РФ: очная, очно-заочная, заочная.
  - Стипендия Правительства РФ: очная.
- g) «*Направление подготовки(специальность)*» выбирается из списка. Для этого нажимаем в соответствующей строке кнопку «*Выбрать*»:

| Вид стипендии                                              | Стипендия Президента РФ 🔹 |
|------------------------------------------------------------|---------------------------|
| Статус обучающегося                                        | Студент                   |
| Форма обучения                                             | Не указан 🔻               |
| Направление<br>подготовки(специальность)                   | Выбрать                   |
| Курс/год обучения претендента (на 1<br>сентября 2020 года) | Не указан 🔻               |
| Форма финансирования                                       | Не указан 🔻               |
|                                                            | Добавить претендента      |

В открывшемся окне выбираем необходимое направление подготовки. Для перелистывания страниц можно использовать кнопку со *«Стрелкой»*, также можно осуществлять поиск необходимого направления подготовки введя его наименование или код в *«Строке поиска»* и нажав клавишу *« Enter»*:

| id_gu_spr_spec | Уровень образован | ия Код НП(С)          | Наименование НП(С)                      |
|----------------|-------------------|-----------------------|-----------------------------------------|
| c              | траница 1 из 5    | (всего 120 элементов) | 0                                       |
| 2659           | Бакалавриат       | 01.03.04              | прикладная математика                   |
| 2681           | Бакалавриат       | 09.03.01              | Информатика и<br>вычислительная техника |
| 2682           | Бакалавриат       | 09.03.02              | Информационные<br>системы и технологии  |
| 2684           | Бакалавриат       | 09.03.04              | Программная инженерия                   |
| 2685           | Бакалавриат       | 10.03.01              | Информационная<br>безопасность          |
| 2686           | Бакалавриат       | 11.03.01              | Радиотехника                            |
| 1007           | Faureneuer        | 11 02 02              | Инфокоммуникационные                    |

h) далее из выпадающего списка выбираем «*Курс/год обучения претендента*» по состоянию на 1 сентября 2020 года.

- i) из выпадающего списка, в соответствующем поле, выбираем «Форму финансирования»:
  - бюджетная;
  - внебюджетная.

После заполнения всех полей нажимаем кнопку *«Добавить претендента».* Введенная информация появляется внизу в таблице:

|   | Ф.И.О.                     | Пол     | Вид стипендии                 | Статус<br>обучающегося | Форма<br>обучения | Специальность/направление подготовки | Курс<br>обучения | Форма<br>финансирования |
|---|----------------------------|---------|-------------------------------|------------------------|-------------------|--------------------------------------|------------------|-------------------------|
| 1 | Борисов Борис<br>Борисович | Мужской | Стипендия<br>Правительства РФ | Студент                | Очная             | 01.03.01 - Математика                | 3                | Бюджетная               |

6. Для редактирования данных по претенденту необходимо нажать кнопку «*Редактировать запись*» (кнопка с изображением карандаша). Для удаления всех данных по претенденту необходимо нажать кнопку *«Удалить запись»* (кнопка с изображением крестика):

|   | Ф.И.О.                     | Пол                                  | Вид стипендии                                    | Статус<br>обучающегося                                                                       | Форма<br>обучения                                                                                                 | Специальносты направление подготовки                                                                                             | Курс<br>обучения                                                                                                    | Форма<br>финансирования                                                                                                    |
|---|----------------------------|--------------------------------------|--------------------------------------------------|----------------------------------------------------------------------------------------------|----------------------------------------------------------------------------------------------------|----------------------------------------------------------------------------------------------------|----------------------------------------------------------------------------------------------------|----------------------------------------------------------------------------------------------------|
| - | Борисов Борис<br>Борисович | Мужской                              | Стипендия<br>Правительства РФ                    | Студент                                                                                      | Очная                                                                                                    | 01.03.01 - Математика                                                                                                    | 3                                                                                                    | Бюджетная                                                                                                    |
|   |                            | Ф.И.О.<br>Борисов Борис<br>Борисович | Ф.И.О. Пол<br>Борисов Борис<br>Борисович Мужской | Ф.И.О. Пол Вид стипендии<br>Борисов Борис<br>Борисович Мужской Стипендия<br>Правительства РФ | Ф.И.О. Пол Вид стипендии обучающегося<br>Борисов Борис<br>Борисович Мужской Стипендия<br>Правительства РФ Студент | Ф.И.О. Пол Вид стипендии обучающегося обучения<br>Борисов Борис<br>Борисович Мужской Стипендия<br>Правительства РФ Студент Очная | Ф.И.О. Пол Вид стипендии Статус<br>обучающегося Форма<br>обучения Специальностынаправление<br>подготовки   Борисов Борис<br>Борисович Мужской Стипендия<br>Правительства РФ Студент Очная 01.03.01 - Математика | Ф.И.О. Пол Вид стипендии Статус<br>обучающегося Форма Специальностынаправление курс<br>обучения   Борисов Борис<br>Борисович Мужской Стипендия<br>Правительства РФ Студент Очная 01.03.01 - Математика 3 |

7. После заполнения данных по всем претендентам необходимо нажать кнопку:

- «Блокировать ввод данных по стипендии Президента»;
- «Блокировать ввод данных по стипендии Правительства»:

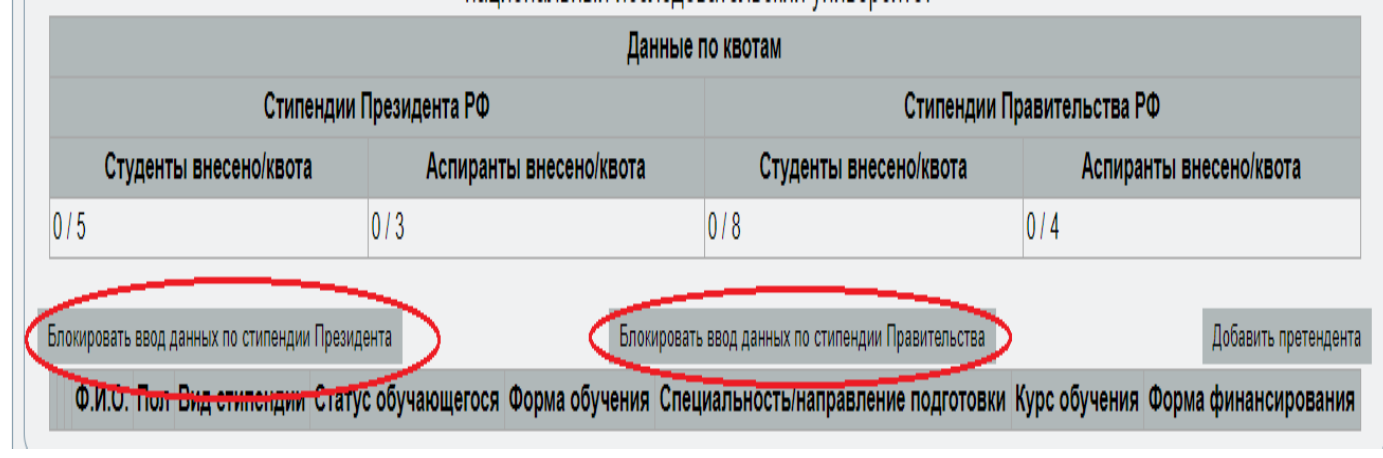

# *ОБРАТИТЬ ВНИМАНИЕ:* ввод информации (кроме прикрепления сканов) после блокировки <u>НЕВОЗМОЖЕН.</u>

8. Только после блокировки ввода данных появится возможность прикрепления сканированных приказов. Для этого необходимо нажать кнопку *«Загрузить скан»:* 

|                              |         |                               | Данн                   | ње по квотам      |                                         |                  |                         |
|------------------------------|---------|-------------------------------|------------------------|-------------------|-----------------------------------------|------------------|-------------------------|
|                              |         |                               | Стипендии              | Правительст       | ва РФ                                   |                  |                         |
|                              | Студен  | ты внесено/квота              |                        |                   | Аспиранты внесен                        | ю/квота          |                         |
| 1/2                          |         |                               |                        | 0/0               |                                         |                  |                         |
| Запруанть скан<br>Ф.И.О.     | Пол     | Вид стипендии                 | Статус<br>обучающегося | Форма<br>обучения | Специальность/направление<br>подготовки | Курс<br>обучения | Форма<br>финансирования |
| 1 Борисов Борис<br>Борисович | Мужской | Стипендия<br>Правительства РФ | Студент                | Очная             | 01.03.01 - Математика                   | 3                | Бюджетная               |

В открывшейся форме нажимаем кнопку «Выберите файл» (1), после выбора файла нажимаем кнопку «Загрузить файл» (2):

|    | Загруженный файл                   | Дата загр            | узки          | Действия       |
|----|------------------------------------|----------------------|---------------|----------------|
| 1  | IMG_0561.JPG                       | 2020-02-05           | 1             |                |
| 3a | гружаемый файл (размер файла не до | лжен превышать 10мб) | Выберите файл | Файл не выбран |
|    |                                    |                      | Загру         | зить файл      |
|    |                                    |                      | 2             |                |
|    |                                    |                      |               |                |
|    |                                    |                      |               |                |
|    |                                    |                      |               |                |
|    |                                    |                      |               |                |
|    |                                    |                      |               |                |
|    |                                    |                      |               |                |

9. Для удаления загруженного файла необходимо нажать кнопку «Удалить» (кнопка с изображением крестика) в графе «Действия»:

|    | Загруженный файл                    | Дата загр            | узки          | Действия       |
|----|-------------------------------------|----------------------|---------------|----------------|
| 1  | IMG_0561.JPG                        | 2020-02-05           |               |                |
| 3a | гружаемый файл (размер файла не дол | лжен превышать 10мб) | Выберите файл | Файл не выбран |
|    |                                     |                      | 3arp          | /зить файл     |